## MANUAL DE UTILIZAÇÃO FLY E-NOTA

## Exportar Notas – Fly e-Nota

## 1. Como exportar Notas Fiscais de Serviços (NFS-e)?

A exportação de notas permite gerar um arquivo .xml contendo todas as notas emitidas em determinada competência. Em muitos casos, o prestador utiliza este arquivo para importar esta movimentação para seu sistema, ou mesmo, para sua contabilidade.

Para realizar esta exportação, deve-se clicar sobre a opção "Exportar notas", disponível no quadro "Nota fiscal", posicionada na lateral esquerda da página inicial do módulo contribuinte. (*Figura 01*)

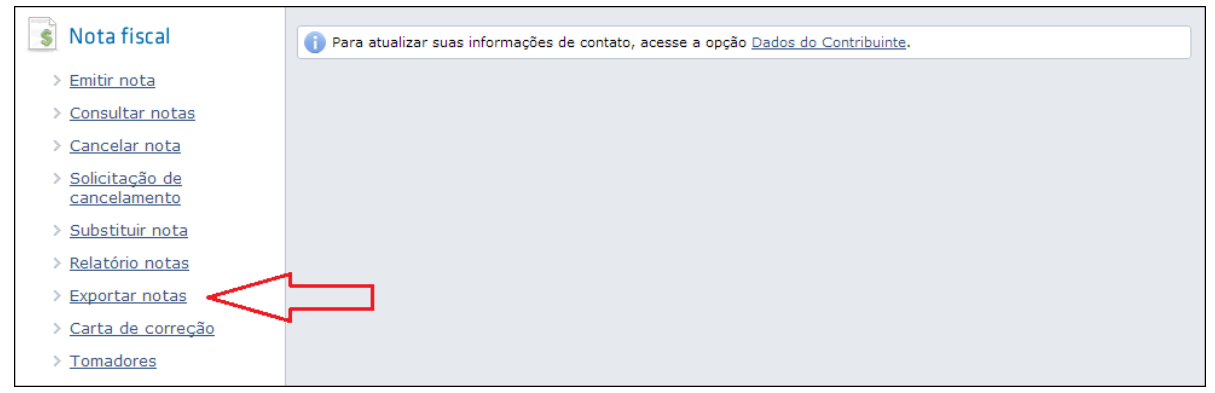

(Figura 01)

Na tela apresentada, temos os filtros referentes ao exercício e logo abaixo, as competências correspondentes. Após selecionar a competência desejada, basta clicar sobre o botão <Executar>. Uma nova confirmação será solicitada, ao pressionar <OK> o processo é executado. (*Figura 02*)

| Exportar Notas Fiscal                                                                                                    | Dúvidas? Assista aqui o tutorial 下 🛛 Envie sua opinião 🔗                                                                                   |
|----------------------------------------------------------------------------------------------------|----------------------------------------------------------------------------------------------------|
| Exercício: 2013<br>Competência: Janeiro/2013 💌                                                                                                    |                                                                                                    |
| Atenção<br>Para realizar o Download do arquivo das Notas Fis<br>essa etapa, deve-se acessar a página do Gerencia<br>pelo processo 'Exportar notas fiscais eletrônica'. | scais, primeiro deve-se executar o processo de exportação. Concluída<br>ador de Processos (Opções >> Gerenciador de processos), procurando |
| Executar                                                                                                    |                                                                                                    |
|                                                                                                    |                                                                                                    |

(Figura 02)

## MANUAL DE UTILIZAÇÃO FLY E-NOTA

Para verificar o resultado desta exportação, pode-se aguardar a notificação (*Figura 03*), ou ainda, conforme a mensagem de "Atenção" já apresentada na tela, pode-se acessar o "Gerenciador de processos", contido no quadro de Opções, posicionado na parte inferior esquerda da tela inicial do módulo contribuinte. (*Figura 04*)

|                                                                                                    | 📮 🕐 🚪                                               |   |
|----------------------------------------------------------------------------------------------------|-----------------------------------------------------|---|
| Exportar notas                                                                                                    | 1 notificação 🛛 🕅                                   |   |
| Exportar Notas Fiscal                                                                                                    | 🔅 Exportar notas fiscais eletrônicas. Ver   Ignorar | 1 |
| Exercício: 2013<br>Competência: Janeiro/2013 💌                                                                                                    |                                                     |   |
| Atenção Para realizar o Download do arquivo das Notas Fiscais, primeiro deve-se executar o processo de exportação. Concluída essa etapa, deve-se acessar a página do Gerenciador de Processos (Opções >> Gerenciador de processos), procurando pelo processo 'Exportar notas fiscais eletrônica'. |                                                     |   |
|                                                                                                    |                                                     |   |
| Executar                                                                                                    |                                                     |   |

(Figura 03)

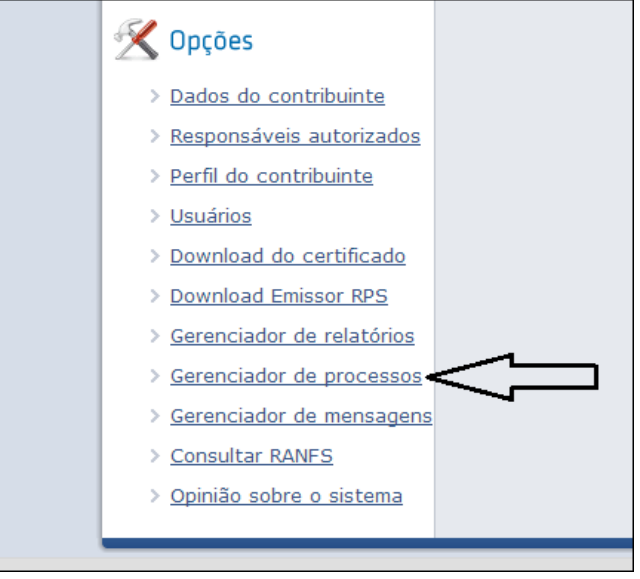

(Figura 04)

De toda forma, por meio das duas opções, ao clicar na opção "Ver, ou "ver resultado", é realizado o download do arquivo .xml contendo toda a movimentação de Notas Fiscais da referida competência.